## **Fiche-outil n° 62** Google Forms - les formulaires (Questionnaire)

#### Google Forms fait l'objet d'une étude approfondie dans la section Google Forms de la page d'accueil du site.

Google Forms permet de créer facilement des formulaires en lignes qui peuvent être envoyées par Mél. Les personnes, qui le reçoivent, peuvent répondre directement sans avoir à l'enregistrer. Les réponses sont automatiquement récupérées dans un tableau de dépouillement.

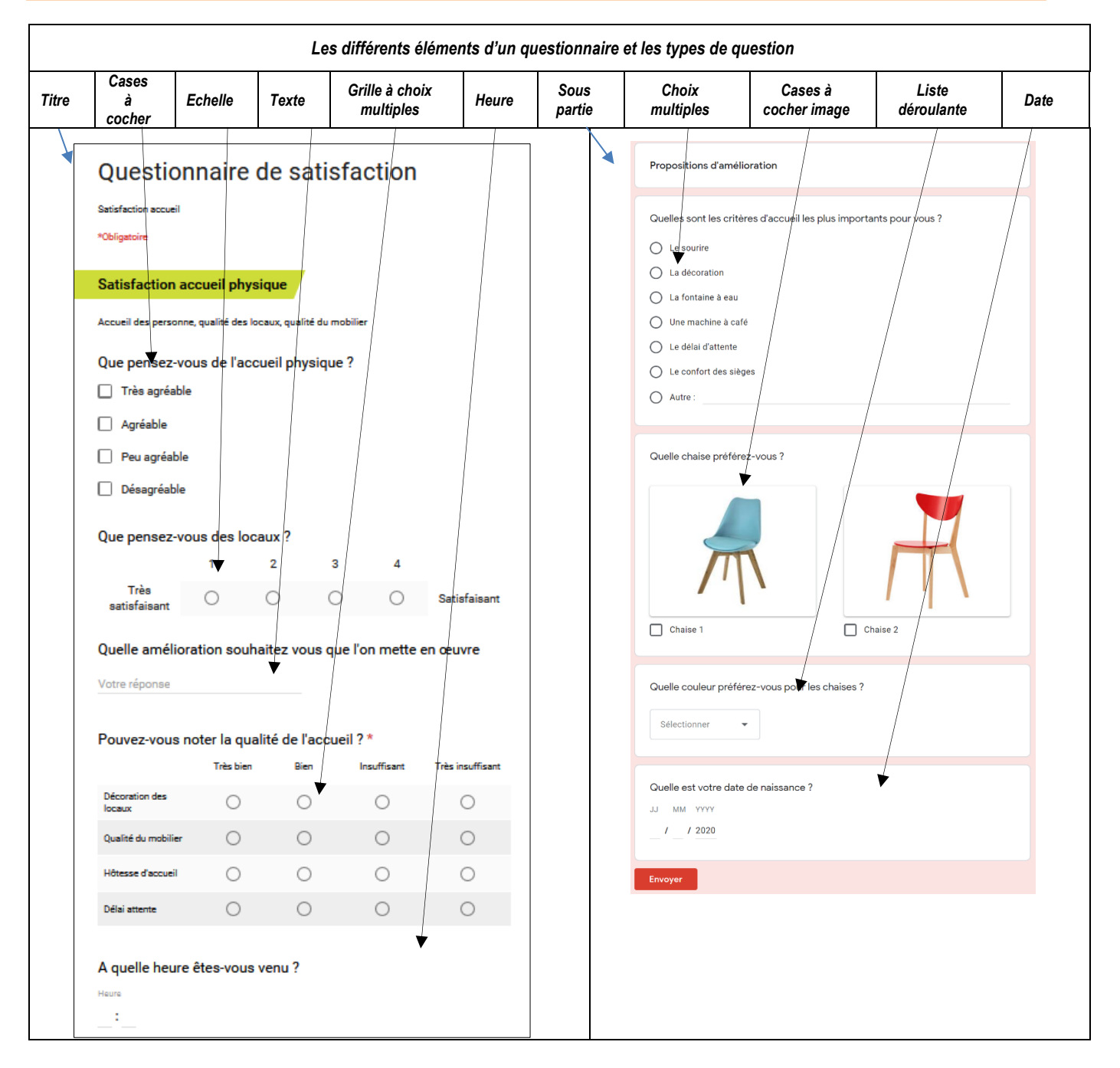

# 1. Créer un formulaire (questionnaire)

- Activez dans le volet gauche le dossier dans lequel créer un document.

- Cliquez sur le bouton - Plus – Google Forms.

⇒ La fenêtre de saisie de la première question est affichée dans un nouvel onglet :

|                                                         | 🍐 Mon Drive - Google Drive 🗧 Formulaire sans titre − C × 🕂                                                                                                    | - 🗆 ×        |
|---------------------------------------------------------|----------------------------------------------------------------------------------------------------|--------------|
|                                                         | $\leftarrow \rightarrow \circlearrowright   \textcircled{A} \text{ docs.google.com/Torms/d/1t_79-6qpeGPm0HRIPGFCzdmWuQmu6_LUJxqfniT4oo/edit} \qquad \square \bigstar   =$ |              |
|                                                         | 😢 Google 🕼 Outlook 📃 Calendrier 🚢 Contacts 🐱 Bing 🖪 booking 🕬 CIC 🛧 bitsag 🔆 cterrier 🔤 Deezer 🗜 lesechos 🚺 Météo 🚺 Movescour                                             | t 🔾 Odoo 🗸 🗸 |
|                                                         | ← Formulaire sans titre Modifications enregistrées 🖗 ⊙ 🏚 ENVOYER                                                                                                    | : 🌍          |
|                                                         |                                                                                                    |              |
|                                                         |                                                                                                    |              |
|                                                         | QUESTIONS RÉPONSES                                                                                                    |              |
|                                                         |                                                                                                    | 0            |
| - Saisissez le titre du questionnaire.                  | Questionnaire évaluation accueil                                                                                                    | Тт           |
|                                                         |                                                                                                    |              |
| - Saisissez un texte explicatil du<br>questionnaire.    | Evaluation de l'accueil physique et téléphonique                                                                                                    | D            |
| 4                                                       |                                                                                                    | =            |
|                                                         | 🗶 Question sans titre                                                                                                    |              |
|                                                         | Option n° 1                                                                                                    |              |
|                                                         |                                                                                                    |              |
| - Saisissez le libellé de la 1 <sup>re</sup> question e | t                                                                                                    |              |
| un texte éventuel d'explication.                        | QUESTIONS RÉPONSES                                                                                                    |              |
| Obsisiones la tras de succition                         |                                                                                                    |              |
| - Choisissez le type de question.                       | Questionnaire évaluation accueil                                                                                                    |              |
|                                                         |                                                                                                    |              |
| = Reponse courte                                        | Evaluation de l'accueil physique et <del>télép</del> honique                                                                                                    |              |
| Paragraphe                                              |                                                                                                    |              |
| Chaire multimera                                        |                                                                                                    | 0            |
| Choix multiples                                         | Que pensez-vous de l'accueil physique ?                                                                                                    | Тт           |
| Cases à cocher                                          | Très agréable                                                                                                    |              |
| Liste déroulante                                        | Agréable X                                                                                                    | D            |
|                                                         |                                                                                                    | =            |
| ++++ Échelle linéaire                                   | Peu agreable                                                                                                    | _            |
| Grille à choix multiples                                | Désagréable 🛛 🕹 📈 📈                                                                                                    |              |
|                                                         | Ajouter une option ou AJOUTER "AUTRE"                                                                                                    |              |
| Date                                                    |                                                                                                    |              |
| () Heure                                                |                                                                                                    |              |
|                                                         |                                                                                                    |              |
| - Paramétrez les modalités de réponse.                  |                                                                                                    | Dupliquer    |
|                                                         |                                                                                                    |              |
| Ajouter une question                                    |                                                                                                    |              |
| 0                                                       |                                                                                                    |              |
| - Cliquez sur le bouton 🖤 pour créer                    | une nouvelle question.                                                                                                    |              |
| Supprimer une auestion                                  |                                                                                                    |              |
|                                                         |                                                                                                    |              |

- Cliquez sur la question puis sur la corbeille 📕 au bas de la question.

## Fermer un questionnaire

- Cliquez sur la case de fermeture de l'onglet du questionnaire.

Le sourire
 La décoration
 La fontaine à eau
 Une machine à café
 Le délai d'attente

Autre :

Sans titre

Le confort des sièges

## 2. Paramétrage approfondie

#### Rendre la question obligatoire

- Cliquez-glissez le curseur vers la droite du bouton obligatoire au bas de la guestion

### Insérer une question ouverte Autre à une question fermée

- Paramétrez la guestion fermée puis cliquez sur l'option ajouter "Autre"
- ⇒ L'option **Autre...** est ajouté au bas de la liste des options.
  - Dupliquer une question
- Cliquez sur la question à dupliquer puis sur l'outil **Dupliquer** u au bas de la question.

### Insérer une image dans une modalité de réponse

#### Cette option permet de proposer des réponses visuelles.

- Activez la modalité de réponse à traiter puis cliquez sur le bouton **Image** <sup>(LA)</sup> à droite de la ligne.
- Sélectionnez la source ou cliquez sur le bouton Parcourir pour prendre une image sur l'ordinateur.
- Sélectionnez l'image.
- Cliquez sur le bouton Ouvrir.

### Insérer une vidéo dans le questionnaire

Cette option permet d'afficher une vidéo d'explication par exemple.

- Activez le lieu où insérer une vidéo puis cliquez sur le bouton vidéo
- Saisir des mots clé de recherche dans YouTube et lancer la recherche par [Entrée].
- Sélectionnez la vidéo puis cliquez sur le bouton Sélectionner.

#### Insérer des titres de partie ou de sous partie

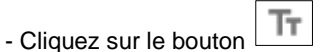

à droite de la question.

- Saisissez un titre et un descriptif.
- Cliquez-glissez le titre au-dessus de la question.

## Modifier l'apparence du questionnaire

#### Modifier la couleur

Cliquez sur l'outil <sup>(C)</sup> en haut de l'écran et sélectionnez la couleur à appliquer.

#### Utiliser une image en en-tête

- Cliquez sur l'outil <sup>(C)</sup> en haut de l'écran puis sur le lien **Choisir une image**.
- Sélectionnez l'image à appliquer.
- Cliquez sur Sélectionner.

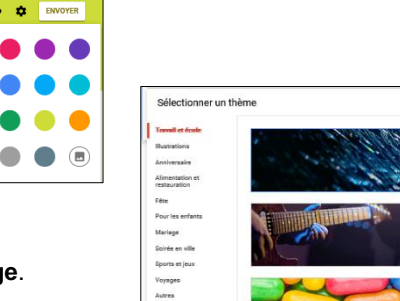

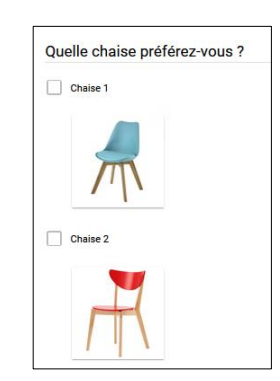

Ē 1

Quelle sont les critères d'accueil les plus importants pour vous ?

ANNULER ENREGISTRER

### 3. Mode création / Aperçu avant utilisation

- Cliquez sur l'outil @ en haut de l'écran pour voir le questionnaire tel qu'il sera affiché à l'écran.
- ⇒ Le mode aperçu est activé dans un nouvel onglet.
- Cliquez sur l'outil le bas de l'écran pour revenir en mode création.
- Ou : - Fermez l'onglet de l'aperçu en cliquant la case de fermeture X

## 4. Paramétrer les modalités d'administration

- Cliquez sur l'outil 🥨 en haut de l'écran.
- Paramétrez les modalités de mise en œuvre des réponses.
- Cliquez sur le bouton Enregistrer.

Pour paramétrer les modalités d'administration d'un QCM activez l'onglet **Questionnaire**.

| Paramètre     | s                       |                                             |
|---------------|-------------------------|---------------------------------------------|
| GÉNÉRAL       | PRÉSENTATION            | QUESTIONNAIRES                              |
| Recueillir    | 'adresse e-mail         |                                             |
| Envo          | yer une copie des répor | nses 🕐                                      |
| Connexion obl | gatoire :               |                                             |
| 🗌 Limiter à u | ine réponse             |                                             |
| Les répondant | s peuvent :             |                                             |
| Modifier le   | es réponses après l'env | oi                                          |
| Consulter     | les graphiques récapiti | ulatifs et les réponses sous forme de texte |
|               |                         |                                             |

# 5. Envoyer le formulaire (Administrer)

- A partir de la fenêtre de création
- Cliquez sur le bouton Envoyer
- Saisissez les adresses mèl des destinataires.
- Saisissez l'objet du mèl qui servira à contacter les personnes interrogées.
- Saisissez un message éventuel.
- Cliquez sur le bouton Envoyer.

## 6. Consulter les réponses

- Ouvrez le questionnaire.
- Cliquez sur le bouton <u>Réponses</u> qui indique le nombre de réponses reçues.
- Sélectionnez le mode d'affichage des réponses individuel ou synthèse.

| Envoyer le formulaire |              |               |     | ×       |         |
|-----------------------|--------------|---------------|-----|---------|---------|
| Collecter I           | es adresse   | s e-mail      |     |         |         |
| Envoyer via           |              | œ             | <>  |         | f⊻      |
| E-mail                |              |               |     |         |         |
| À                     |              |               |     |         |         |
| perso@cterrier        | .com,        |               |     |         |         |
|                       |              |               |     |         |         |
| Objet                 |              |               |     |         |         |
| Votre avis nous       | s interesse  |               |     |         |         |
| Message               |              |               |     |         |         |
| Je vous ai invit      | é à remplir  | un formulaire | e : |         |         |
| Inclure le t          | formulaire o | dans l'e-mail |     |         |         |
| <b>+</b> Ajouter      | des collab   | orateurs      |     | Annuler | Envoyer |

| 5 réponses                                            |                                                                              | <b>:</b>                   |
|-------------------------------------------------------|------------------------------------------------------------------------------|----------------------------|
|                                                       |                                                                              | Réponses acceptées         |
| Résumé                                                | Question                                                                     | Individuel                 |
| Quel est votre lieu préféré pour<br>5 réponses<br>80% | passer vos vacances d'été ?<br>20%<br>20%<br>• Me<br>• Car<br>• Mo<br>• Vilu | r<br>mpagne<br>ntagne<br>9 |

| <ul> <li>Afficher les réponses dans une feuille de calcul Google<br/>Scheets</li> </ul>                                                               | Sélectionner la destination des réponses                                                        |                             | ×   |
|----------------------------------------------------------------------------------------------------|-------------------------------------------------------------------------------------------------|-----------------------------|-----|
| <ul> <li>Cliquez sur l'outil t.</li> <li>Sélectionnez l'option à retenir pour créer la feuille de calcul puis cliquez sur le bouton créer.</li> </ul> | Créer une feuille de calcul     En savoir plus     Sélectionner une feuille de calcul existante | Séminaire Anglet (réponses) |     |
| Ou :                                                                                                    |                                                                                                 | Annuler Cro                 | éer |

- Double-cliquez sur la feuille de calcul dans Google Drive.

⇒ Le tableau de dépouillement est affiché :

| 8] | Google 🧧 Outlook 🏢   | Calendrier 🚢 Contacts   | 🚥 CIC 🖪 booking 🦉 d         | terrier 🧃 btsag 💀 Deeze   | er 🚺 Météo 👋 👋           | 🔄 🕶 📓 🕶 🚔               | ▼ <u>P</u> age ▼ Sécu <u>r</u> ité ▼ <u>C</u> | utils 🔻 🔞    |
|----|----------------------|-------------------------|-----------------------------|---------------------------|--------------------------|-------------------------|-----------------------------------------------|--------------|
|    | Réponses quest       | ionnaire satisfactio    | on 2017 (réponses)          | ☆ 🖿                       |                          |                         | claude.terrier.746                            | ⊇gmail.com ◄ |
|    | Fichier Édition Affi | chage Insertion Forn    | nat Données Outils Fo       | rmulaire Modules comp     | émentaires Aide          |                         | Commentaires 🔒                                | Partager     |
|    | eral (               | % .0 <u>.00</u> 123 - A | vrial ~ 10 ~                | B <i>I</i> 5 <u>A</u> - ♦ | • 🖽 • 🖽 • 📑 • <u>↓</u>   | -  -+ - co 🔳 🛄          | <del>Υ</del> ·Σ·                              | *            |
| ń  | A                    | в                       | c                           | D                         | E                        | F                       | G                                             |              |
| 1  | Horodateur           | Que pensez-vous de l'a  | acc Que pensez-vous des loc | Quelle amélioration souh  | Pouvez-vous noter la qua | Pouvez-vous noter la qu | a Pouvez-vous noter la qu                     | a Pouvez-v   |
| T  | 29/12/2016 11:17:55  | Très agréable           | 3                           | repeindre les murs        | Insuffisant              | Bien                    | Très bien                                     | Insuffisa    |
| T  | 29/12/2016 11:18:49  | Agréable                | 1                           |                           | Très bien                | Bien                    | Très bien                                     | Très bier    |
|    | 29/12/2016 11:19:40  | Agréable                | 2                           |                           | Insuffisant              | Très bien               | Très bien                                     | Très bier    |
|    | 29/12/2016 11:20:28  | Peu agréable            | 3                           |                           | Bien                     | Insuffisant             | Insuffisant                                   | Insuffisa    |
|    |                      |                         |                             |                           |                          |                         |                                               |              |
|    |                      |                         |                             |                           |                          |                         |                                               |              |
| -  |                      |                         |                             |                           |                          |                         |                                               |              |
| +  |                      |                         |                             |                           |                          |                         |                                               |              |
| +  |                      |                         |                             |                           |                          |                         |                                               |              |
| 1  |                      |                         |                             |                           |                          |                         |                                               |              |
| Ť  |                      |                         |                             |                           |                          |                         |                                               |              |
| T  |                      |                         |                             |                           |                          |                         |                                               |              |
|    |                      |                         |                             |                           |                          |                         |                                               |              |
|    |                      |                         |                             |                           |                          |                         |                                               |              |
|    |                      |                         |                             |                           |                          |                         |                                               |              |
|    |                      |                         |                             |                           |                          |                         |                                               |              |
|    |                      |                         |                             |                           |                          |                         |                                               |              |

## Modifier le formulaire à partir du tableau

- Ouvrez le tableau des réponses (ci-dessus).
- Activez l'onglet Formulaire Modifier le formulaire.

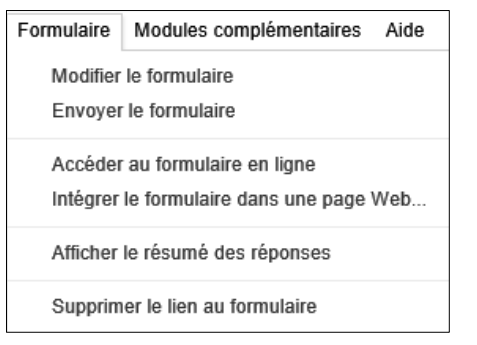